目次

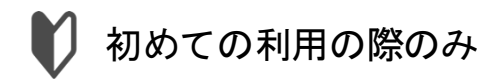

1

## <u>STEP 1.</u> 航空券を予約(ANA国内線)※

※飛行機を含む手配の場合のみ

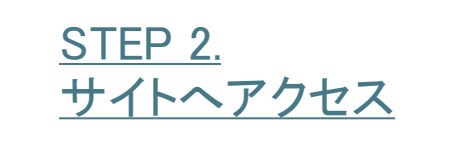

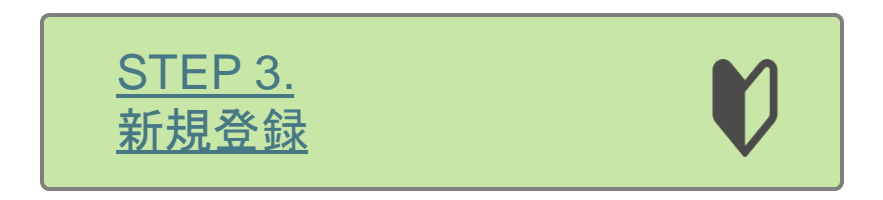

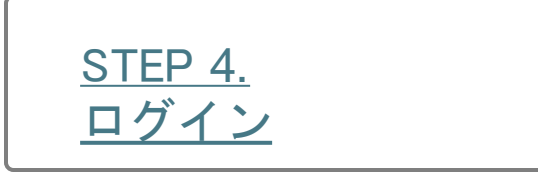

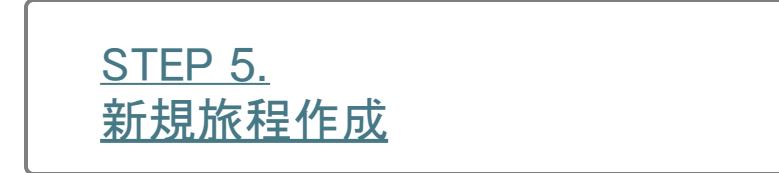

## <u>STEP 6.</u> <u>経路検索</u>

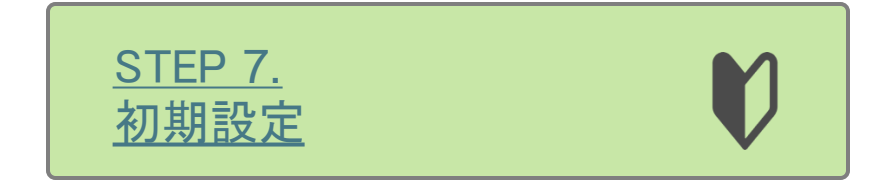

<u>STEP 8.</u> <u>情報入力(確認・更新)</u>

<u>STEP 9.</u> <u>手配依頼</u>

<u>STEP 10.</u> <u>手配依頼OK</u>

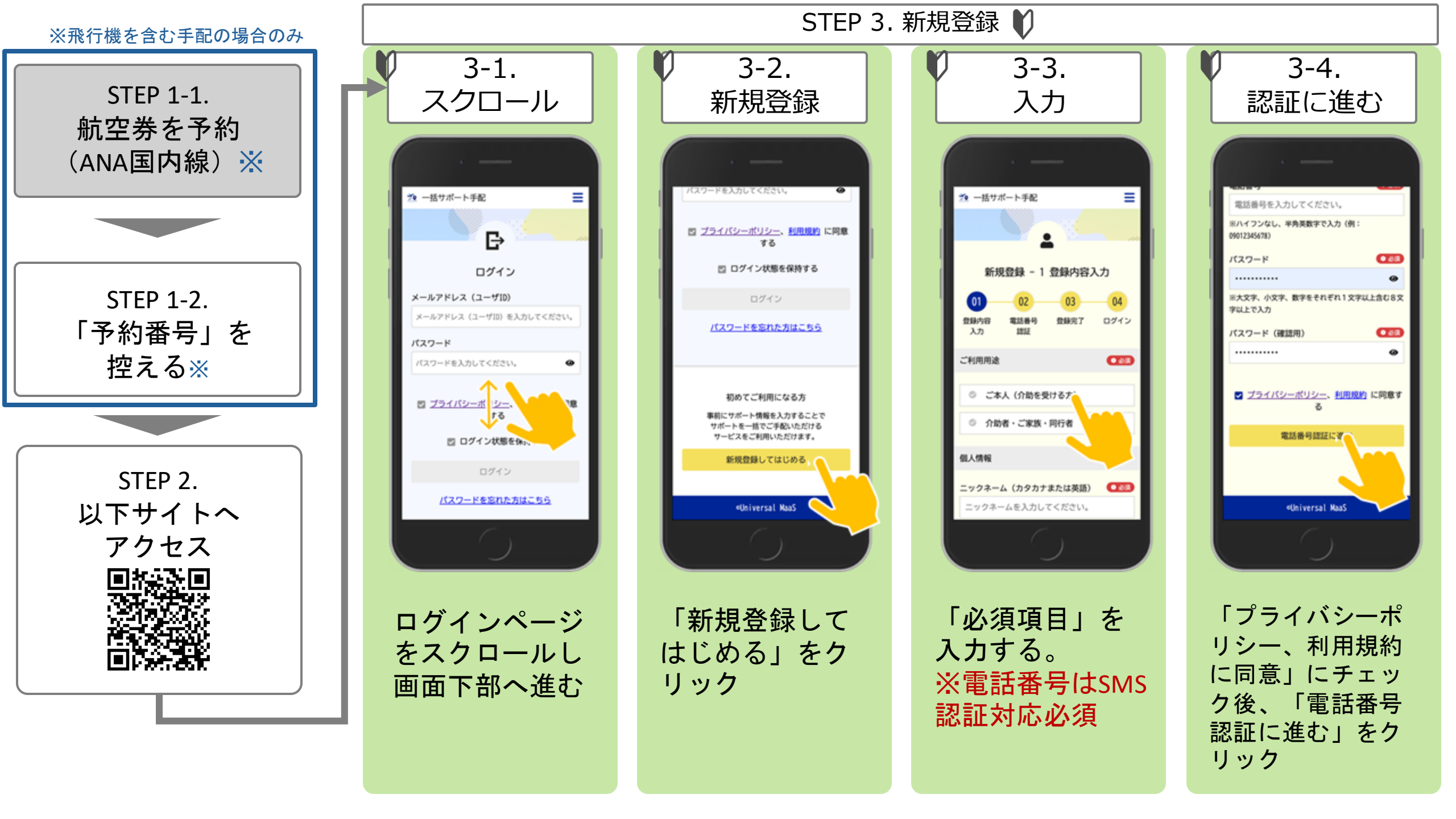

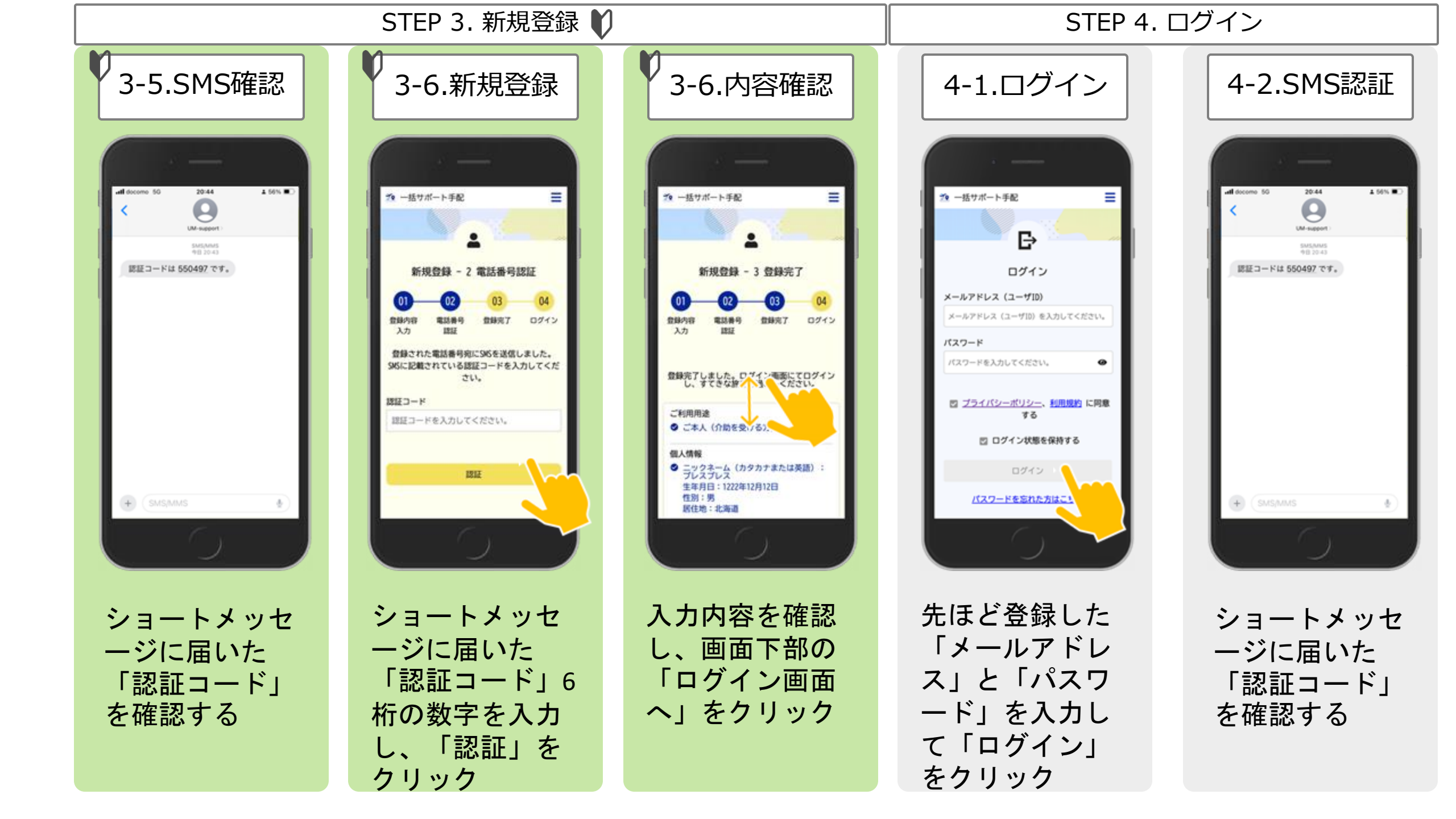

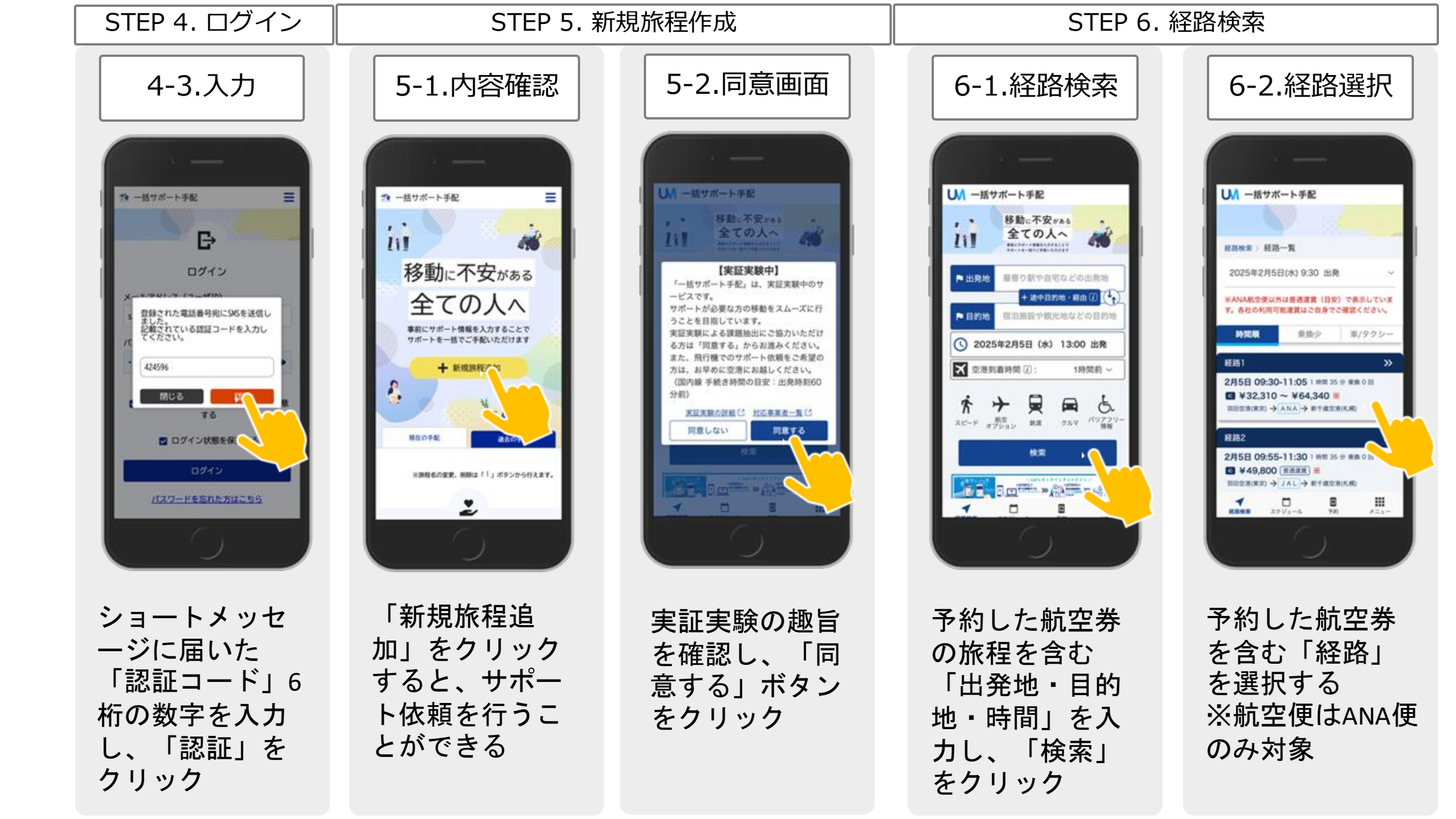

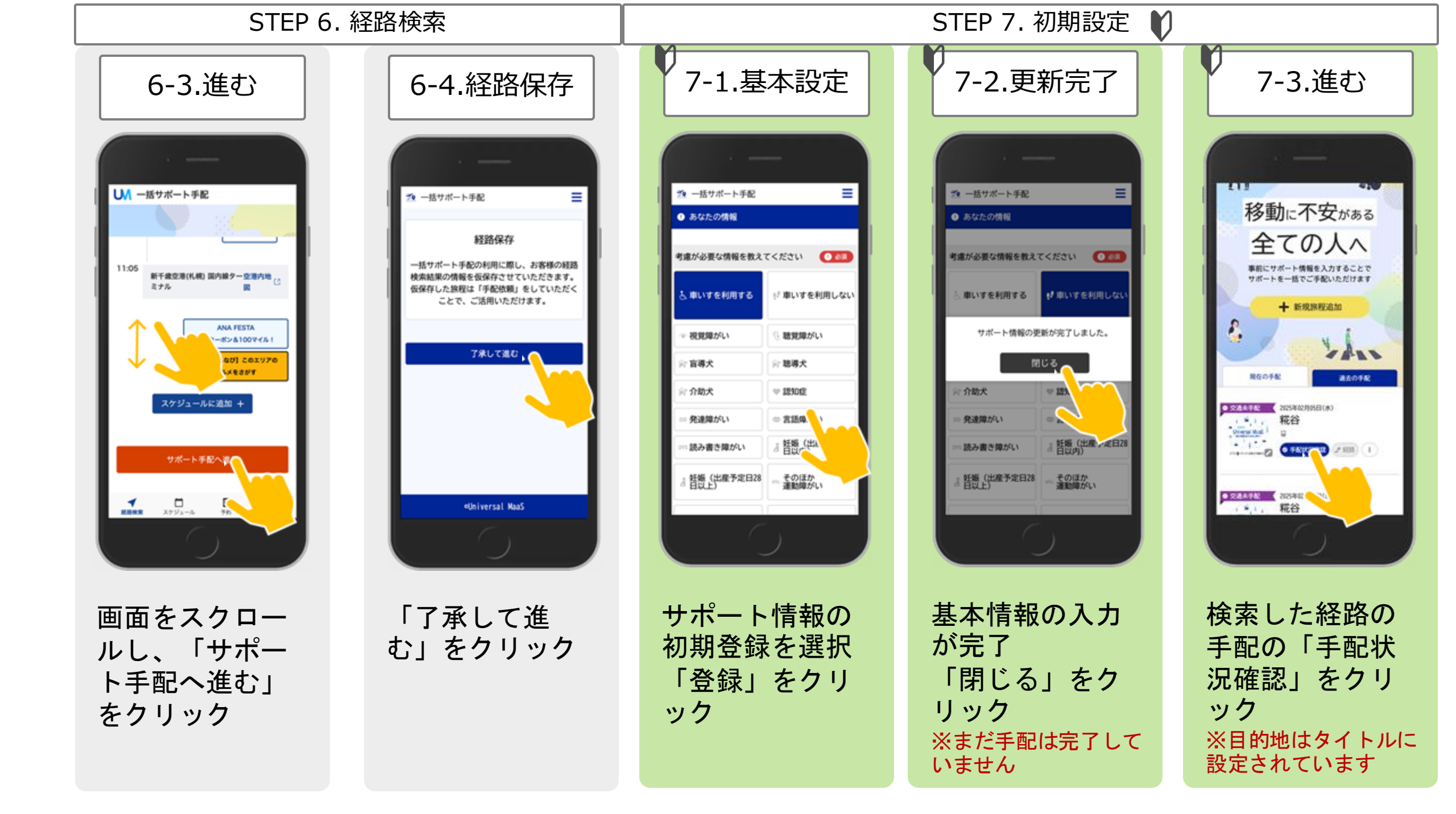

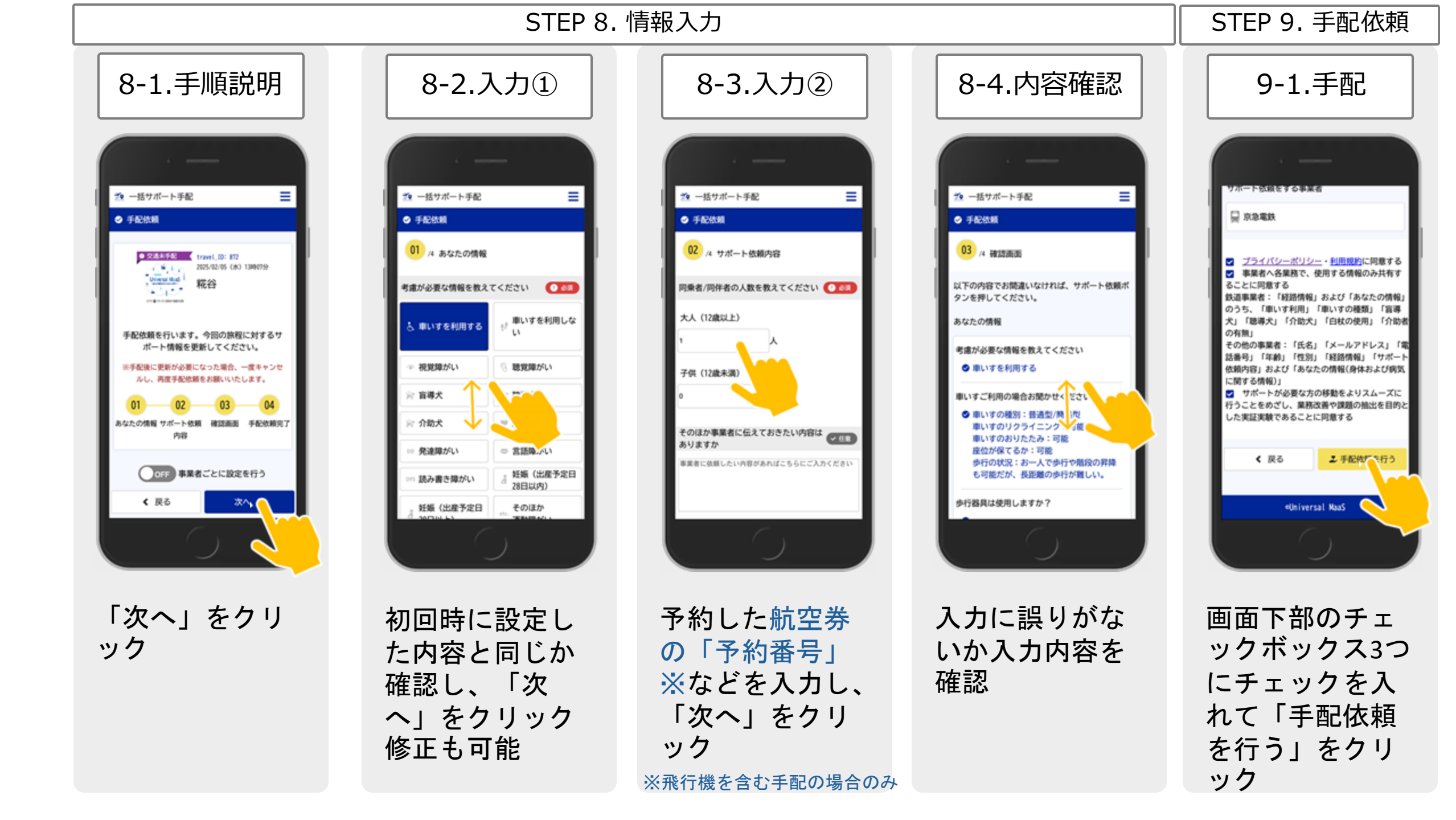

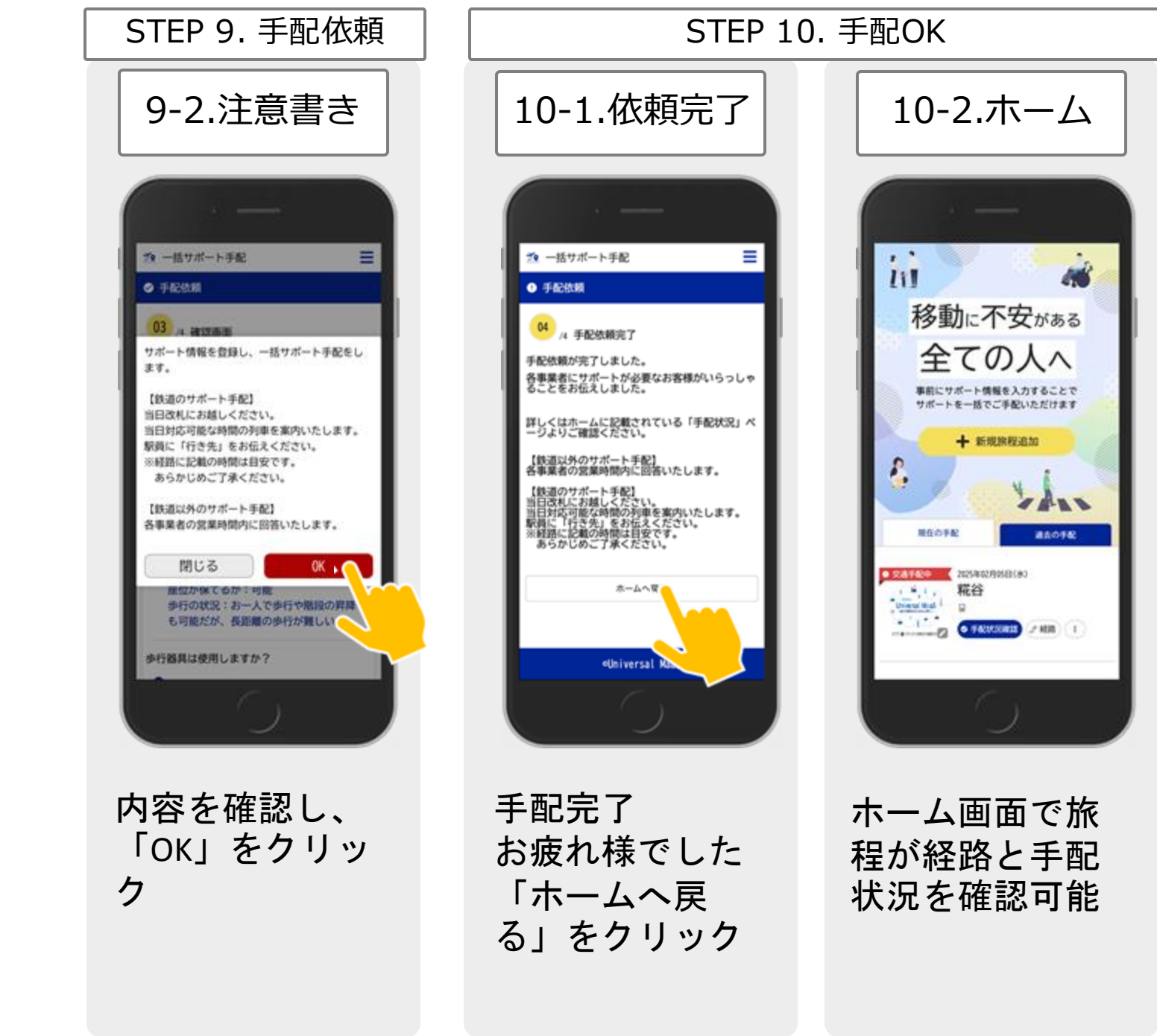